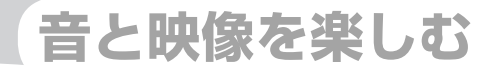

# DVDを観る

本機では、市販されているDVD VIDEOとご家庭などで 録画されたDVD-R/RW(VRモード)をお楽しみいただ けます。

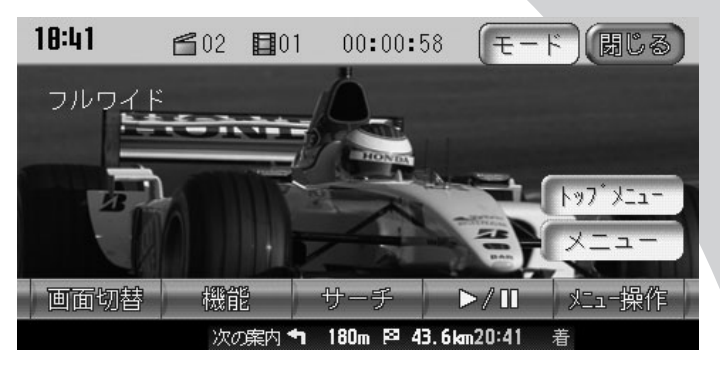

| DVDを再生する              | 244 |
|-----------------------|-----|
| DVD画面について             | 246 |
| DVDのタイトル・チャプターを選ぶ     | 249 |
| DVD再生をコントロールする        | 254 |
| 画面サイズを切り替える           | 258 |
| 字幕・音声・アングル・状態表示を切り替える | 259 |
| DVD VIDEOの初期設定を変える    | 264 |

#### DVDを再生する

# DVDを再生する

本機でDVDを再生する方法を説明しています。ここでは、DVD VIDEOを再生する方法を例 として説明しています。

お知らせ

 本機では市販のDVD VIDEO、ご家庭で映像を保存されたDVD-R/RW(VRモード)を再 生できます。DVD-R/RW(VRモード)を再生する場合は、あらかじめお持ちのレコーダー でディスクをファイナライズしておく必要があります。

| すでにセットされたDVDを再生するには | 244 |
|---------------------|-----|
| DVDをセットして再生するには     | 245 |

# セットされたDVDを再生する

すでに本機にセットされたDVDを再生できます。

/ 🔤 🔿 🛛 🖉 🔤 🖉 🔤 🖉

本機にセットされたDVDが再生されます。

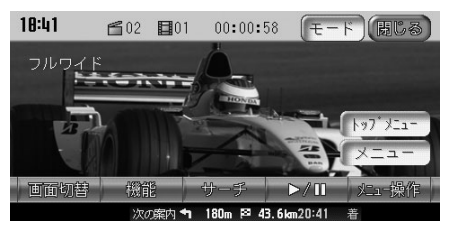

画面のキーに触れないまま5秒が経過すると、画面に表示されているキーが 消えます。

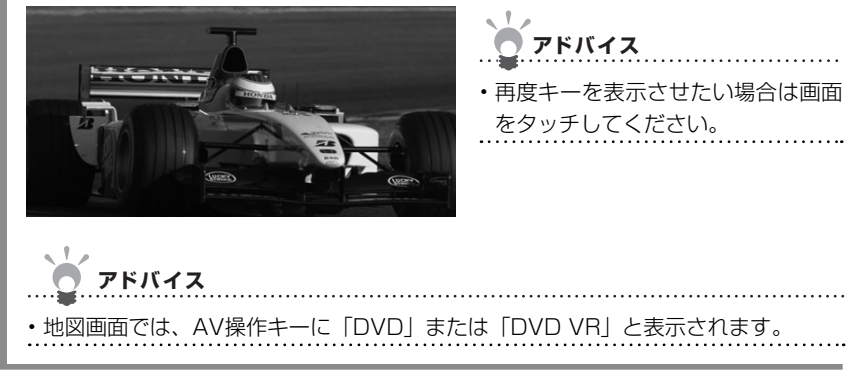

D

VDを観る

### DVDをセットして再生する

ディスクをセットしてDVDを再生できます。

DVDをセットする アドバイス ・DVDをセットする方法は、「ディスクをセットする」(QQ基-P.69)をご覧ください。 自動的にDVDが再生されます。 18:41 -----トップ メニュー 画面切替 43.6km20:41 画面のキーに触れないまま5秒が経過すると、画面に表示されているキーが 消えます。 アドバイス 再度キーを表示させたい場合は画面 をタッチしてください。 アドバイス ・地図画面では、AV操作キーに「DVD」または「DVD VR」と表示されます。

11

# DVD画面について

DVDを再生すると、DVD映像とともにタッチキーが表示されます。DVD画面のタッチキー、 地図画面のAVコントロールバー、操作パネルを使って、DVD映像をコントロールしたり、 設定を行います。タッチキーを操作せずに5秒以上が経過すると、タッチキーは消えます。 再度タッチキーを操作したい場合は、画面上をタッチしてください。

|   | - ア   | ドバ         | イス   |        |           |       |           |          |   |
|---|-------|------------|------|--------|-----------|-------|-----------|----------|---|
|   |       |            |      |        |           |       |           |          |   |
| • | ・市販のC | )VD        | (DVD | VIDEO) | とご家庭で録画され | れたDVD | (DVD-R/RW | (VRモード)) | の |
|   | 画面は異  | <b>柔なり</b> | )ます。 |        |           |       |           |          |   |

# 市販のDVD (DVD VIDEO) の画面

市販のDVD (DVD VIDEO)を再生したときのタッチキーなどの表示について説明しています。

DVD VIDEO画面

地図画面のコントロールバー

画面サイズを切り替えられます(◯◯P.258)。

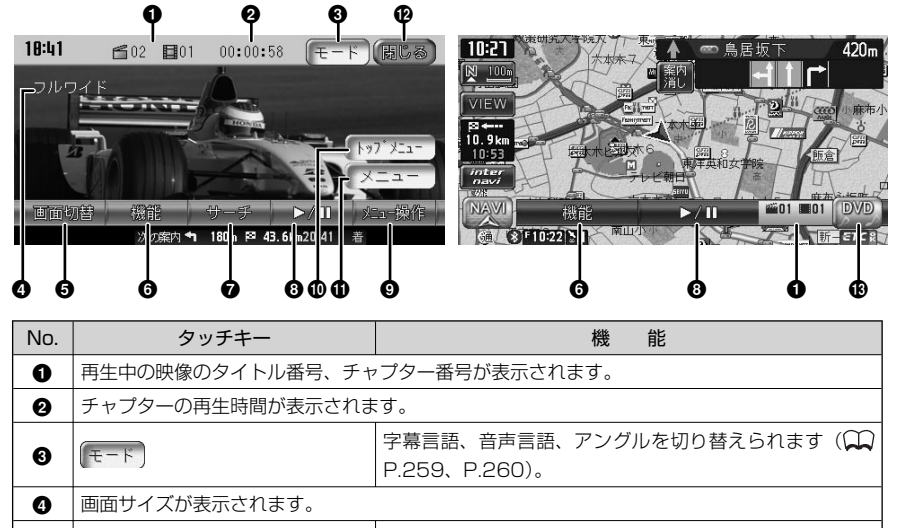

画面切替

6

| No. | タッチキー      | 機能                                                                    |
|-----|------------|-----------------------------------------------------------------------|
| 6   | 機能         | リピート再生、スキャン再生する(◯━P.257)ための機<br>能メニューやDVDの初期設定画面を表示できます(◯━<br>P.264)。 |
| 0   | サーチ        | DVDのタイトルやチャプターを選べます。                                                  |
| 6   |            | DVD再生を一時停止(♀♀P.254)、停止(♀♀P.255)<br>できます。スロー再生(♀♀P.256)時にも使います。        |
| 9   | 22-操作      | メニュー操作画面を表示できます(🎧P.250)。                                              |
| Ø   | ( h97*X=== | DVD VIDEOのメニュー操作画面を表示できます(🎧<br>P.250)。                                |
| 0   | -=_X       | 再生中のチャプター・タイトルを含むメニューを表示でき<br>ます (◯◯P.250)。                           |
| Ð   | (BCS)      | タッチキーを消します。                                                           |
| 13  | DVD        | AVコントロールバーを表示できます。                                                    |

DVDを観る

# ご家庭で録画したDVD (DVD-R/RW (VRモード))の画面

ご家庭で録画したDVD(DVD-R/RW(VRモード))を再生したときのタッチキーなどの表示について説明しています。

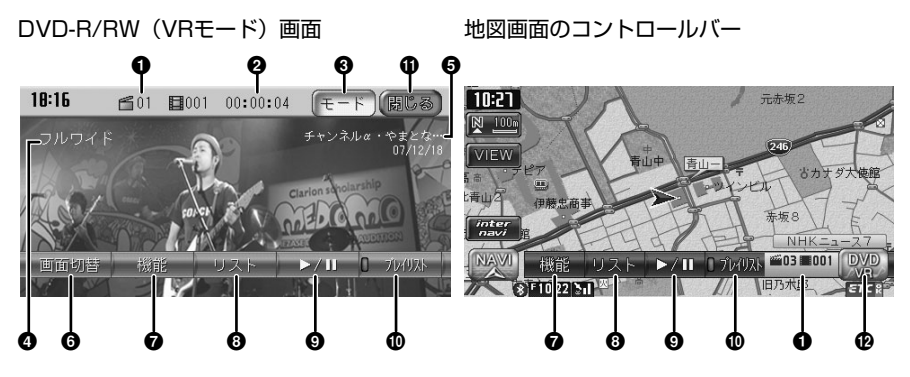

| No. | タッチキー                                                               | 機能                                                          |  |
|-----|---------------------------------------------------------------------|-------------------------------------------------------------|--|
| 0   | 再生中の映像のタイトル番号、チャプター番号が表示されます。プレイリストを利用している<br>ときのタイトル番号には「PLと表示されます |                                                             |  |
| 0   | タイトルまたはプレイリストの再生                                                    | 時間が表示されます。                                                  |  |
| 0   | (±-ド)                                                               | 字幕表示、音声言語を切り替えられます(🏔P.261、<br>P.262)。                       |  |
| 4   | 画面サイズが表示されます。                                                       |                                                             |  |
| 6   | タイトル名(またはプレイリスト名                                                    | a)、録画年月日が表示されます (AAP.263)。                                  |  |
| 6   | 画面切替                                                                | 画面サイズを切り替えられます(🎧P.258)。                                     |  |
| 0   | (A) TE                                                              | リピート再生、スキャン再生や状態表示設定をするための<br>機能メニューを表示できます(〇〇P.257)。       |  |
| 8   | DVDのタイトルをリスト表示させて、選べます(Q<br>P.252)。                                 |                                                             |  |
| 9   | ►// <b>Π</b>                                                        | DVD再生を一時停止(₩P.254)、停止(₩P.255)<br>できます。スロー再生(₩P.256)時にも使います。 |  |
| Ø   | DVD-R/RW(VRモード)に記録されたプレイリストを<br>うかどうかを選べます(QQP.251)。                |                                                             |  |
| 0   | (BCS                                                                | タッチキーを消します。                                                 |  |
| Ð   | DVD<br>VR                                                           | AVコントロールバーを表示できます。                                          |  |

D

VDを観る

# DVDのタイトル・チャプターを選ぶ

DVDのタイトルやチャプターを選んで再生できます。DVD VIDEOとDVD-R/RW (VRモード)では操作方法が異なります。再生するDVDの種類に該当する箇所をご覧ください。

| DVD VIDEOの場合        | 249 |
|---------------------|-----|
| DVD-R/RW (VRモード)の場合 | 251 |

# DVD VIDEOのタイトル・チャプターを選ぶ

DVD VIDEO再生時にタイトルやチャプターを選んで再生する方法について、説明しています。

タイトル・チャプター番号から選ぶ

DVD VIDEO再生時に、タイトルまたはチャプターの番号を選んで再生することができます。

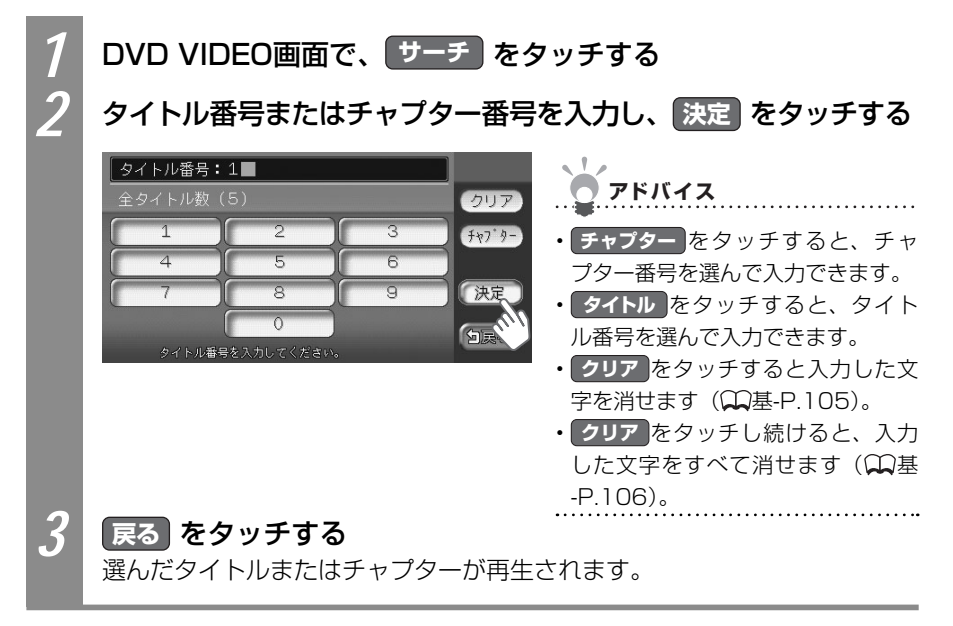

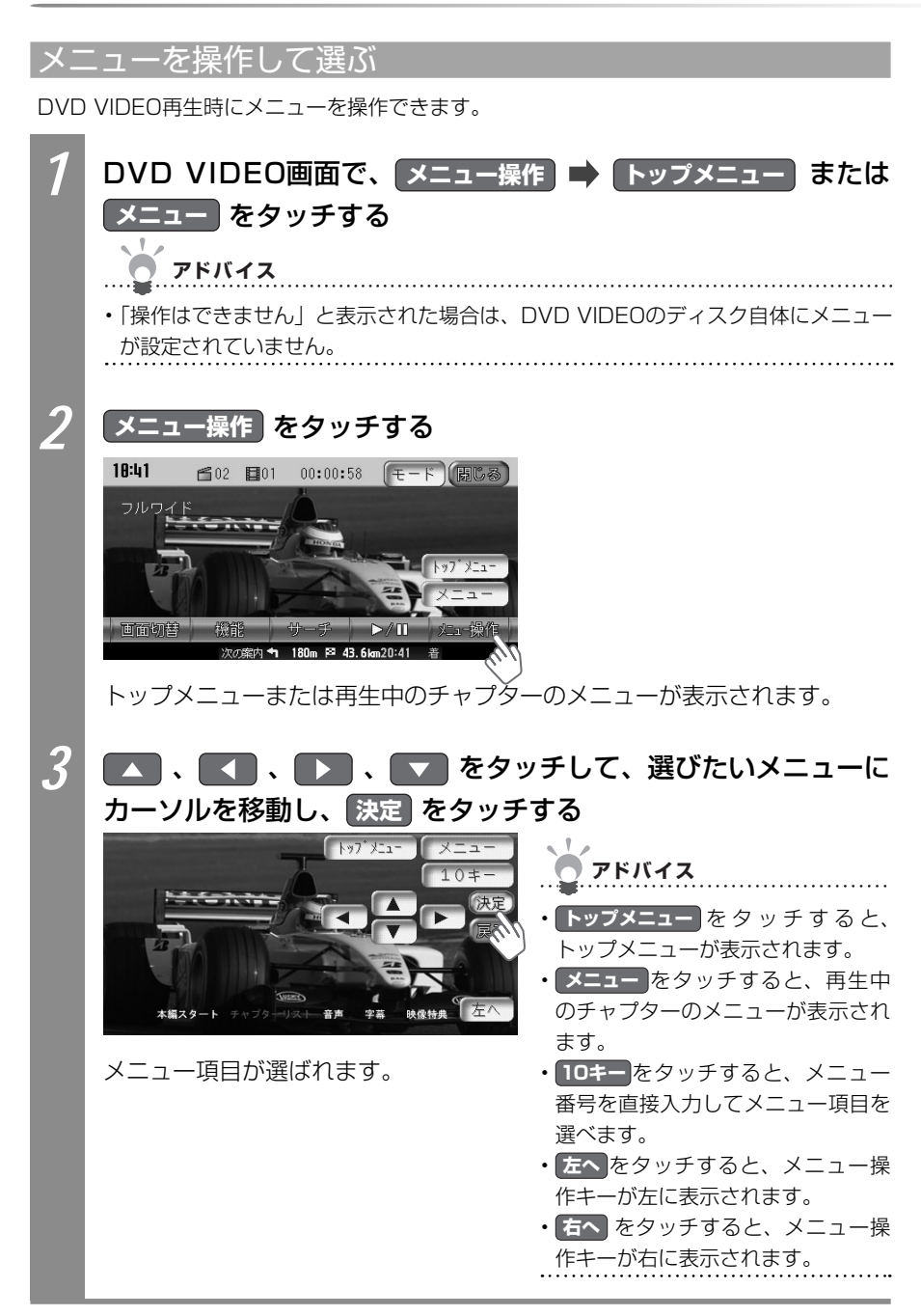

## DVD-R/RW(VRモード)のタイトル・プレイリストを選ぶ

DVD-R/RW (VRモード) 再生時に、タイトルを選んで再生できます。また、DVD-R/RW (VR モード) に記録されたプレイリストを使った再生もできます。プレイリストとは、DVD映像 の好みのシーンだけに編集し、独自に作成したタイトルのことです。

プレイリストを使って再生した場合は、プレイリストをリストから選んだり、番号を指定し て選べます。プレイリストがDVD-R/RW(VRモード)に記録されていない場合は、プレイ リストを選べません。

#### プレイリストを使って再生する

プレイリストを使ってDVD-R/RW(VRモード)を再生できます。

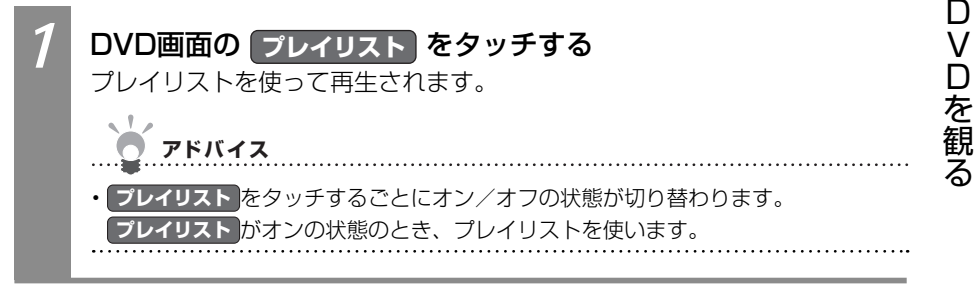

#### リストからタイトル・プレイリストを選ぶ

通常再生時にタイトルを選んでDVD-R/RW(VRモード)を再生できます。また、プレイリ スト再生時にプレイリストを選んでDVD-R/RW(VRモード)を再生できます。

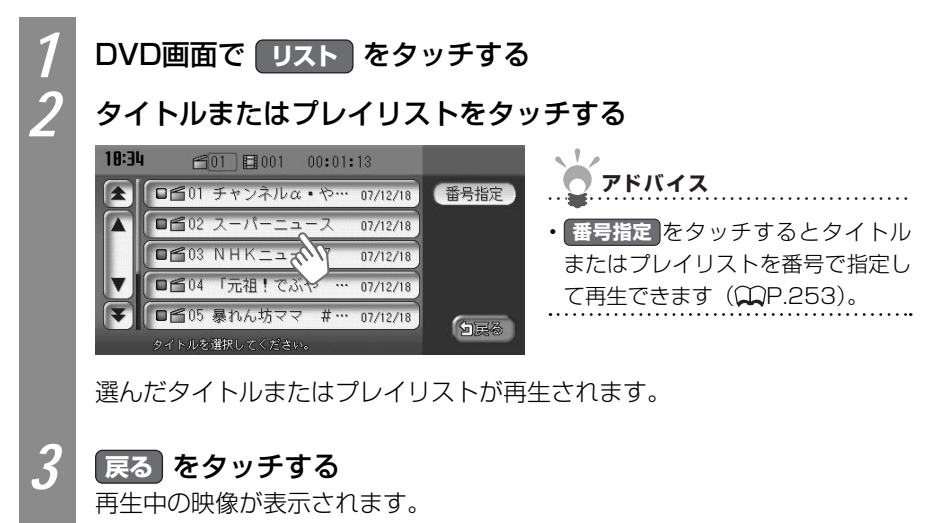

#### タイトル番号・プレイリスト番号から選ぶ

通常再生時にタイトル番号を指定してDVD-R/RW(VRモード)を再生できます。また、プレイリスト再生時にプレイリスト番号を指定してDVD-R/RW(VRモード)を再生できます。

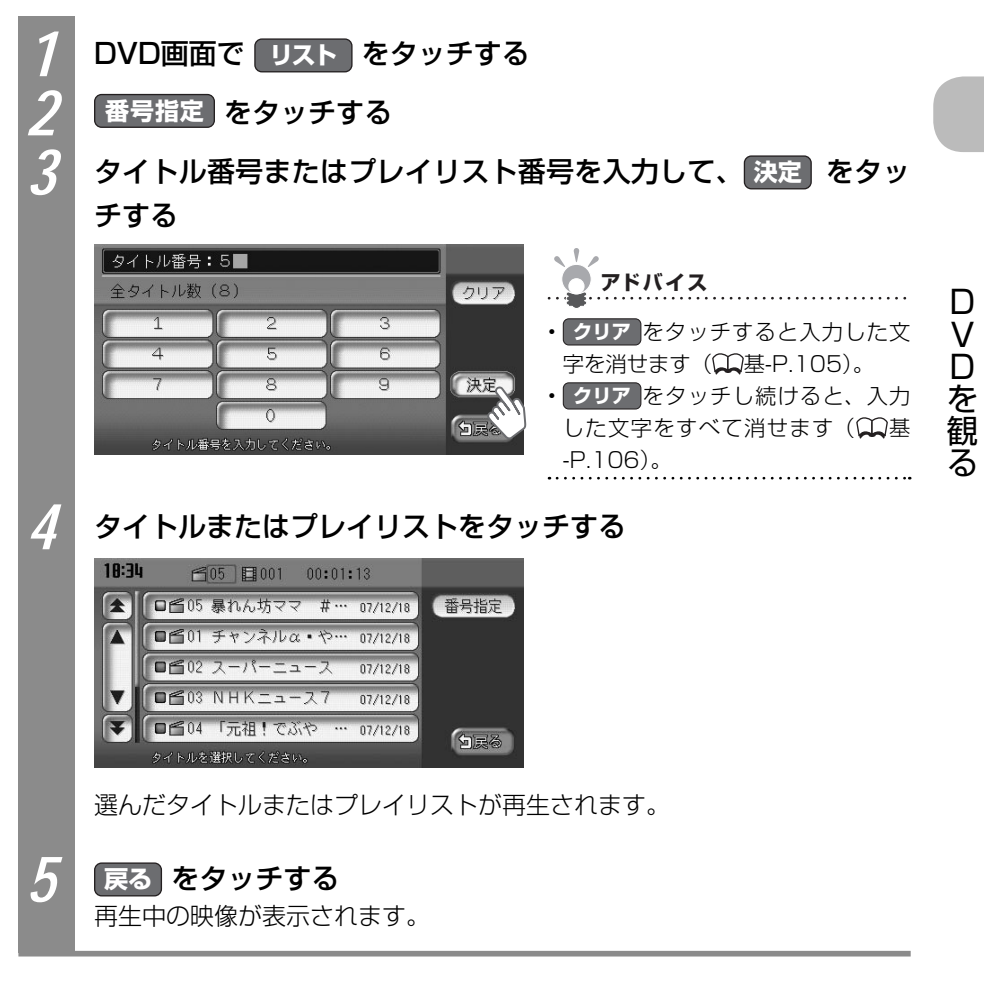

# DVD再生をコントロールする

DVDの再生をコントロールできます。ここでは、DVD VIDEOの再生をコントロールする方 法を例として説明しています。

お知らせ

・DVD VIDEOの場合、メニュー中に一時停止や再生開始などのキー操作ができない場合があります。メニュー操作をタッチして、DVDメニューの操作キーから操作を行ってください。

| 再生を一時停止するには     | 254 |
|-----------------|-----|
| 再生を停止するには       | 255 |
| 再生を早戻しするには      | 255 |
| 再生を早送りするには      | 255 |
| スロー再生するには       | 256 |
| リピート・スキャン再生するには | 257 |

# DVDの再生を一時停止する

DVDの再生を一時停止できます。

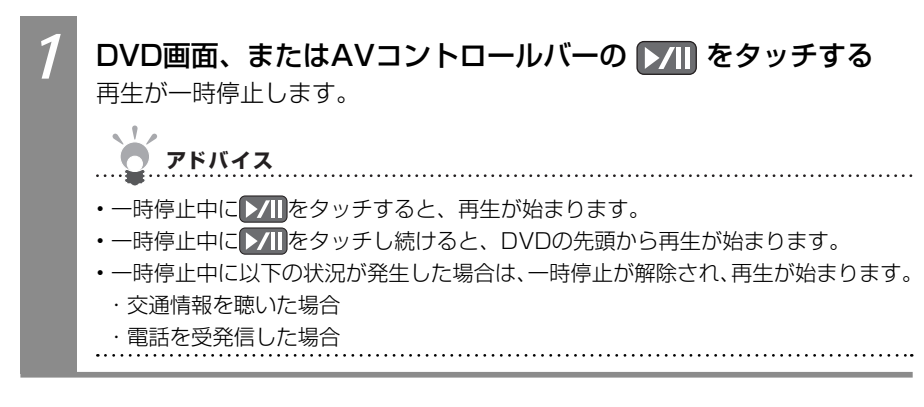

D

VDを観

### DVDの再生を停止する

DVDの再生を停止できます。

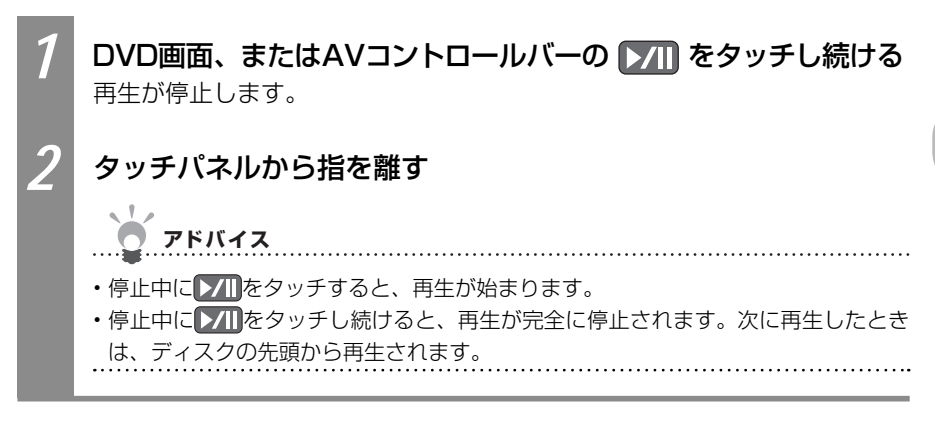

# DVDの再生を早戻しする

DVDの再生を早戻しできます。

| 1 | ← ● ● ● ● ● ● ● ● ● ● ● ● ● ● ● ● ●                                                         |
|---|---------------------------------------------------------------------------------------------|
|   | <b>ア</b> ドバイス                                                                               |
|   | ●<br>●<br>●<br>●<br>●<br>●<br>●<br>●<br>●<br>●<br>●<br>●<br>●<br>●<br>●<br>●<br>●<br>●<br>● |

# DVDの再生を早送りする

DVDの再生を早送りできます。

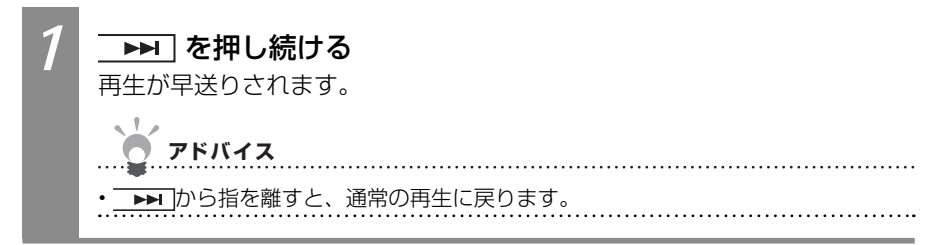

#### DVDをスロー再生する

DVDをスロー再生することができます。

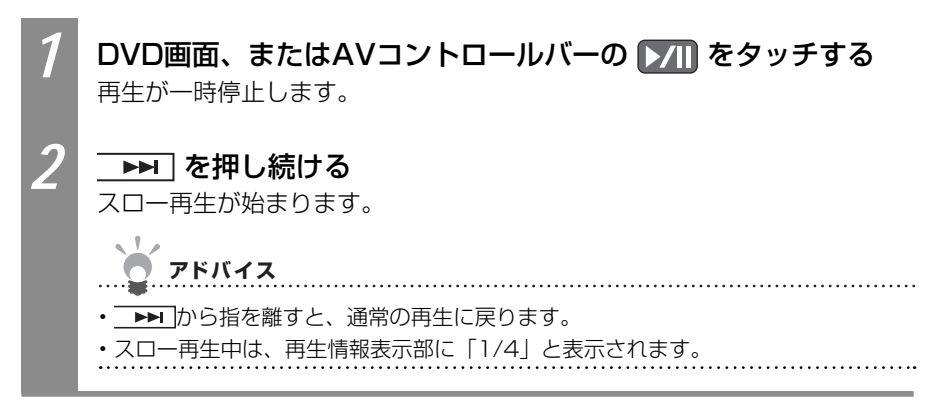

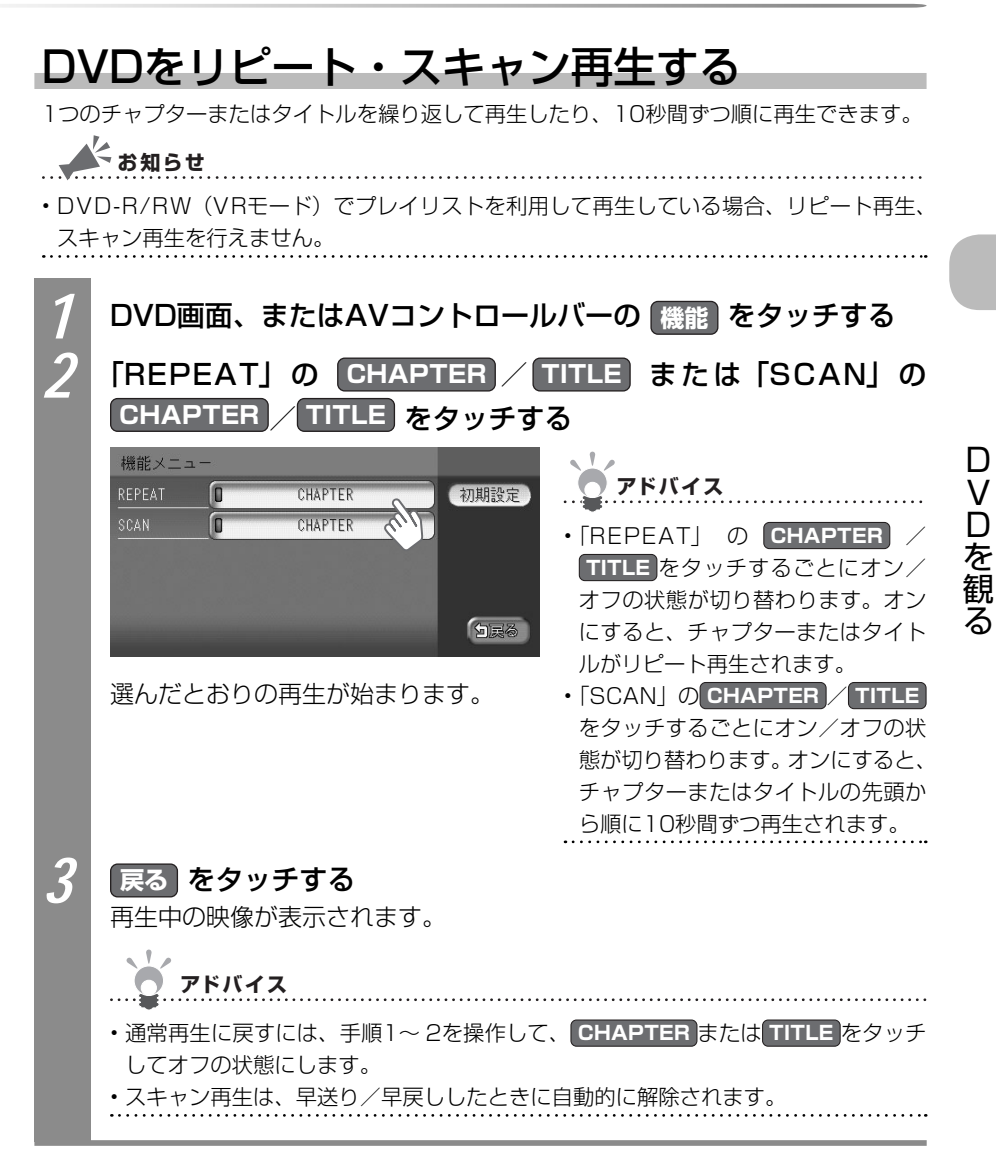

# 画面サイズを切り替える

再生中のDVD映像の画面サイズを切り替えられます。

ようしん お知らせ

・状態表示をオンに設定している場合は、画面サイズは常に「フルワイド」で表示されます。 再生時に画面サイズを切り替える場合は、状態表示をオフに設定してください。DVD VIDEO再生時に状態表示を切り替える場合は「再生状態の表示を設定する」(CCP.274)、 DVD-R/RW (VRモード)再生時に状態表示を切り替える場合は「DVD-R/RW (VRモード) の状態表示を切り替える」(CCP.263)をご覧ください。

.....

1 2

画面切替をタッチする

画面の表示方法をタッチする

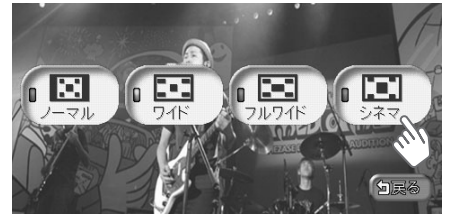

選んだサイズで画面が表示されます。

| 設定項目  | 設定内容  |                                                                                                    |
|-------|-------|----------------------------------------------------------------------------------------------------|
| ノーマル  | •     | 映像が縦横の比率を変えずに中央に表示されます。映<br>像と画面のサイズが異なる場合、画面の余った部分が<br>黒く表示されます。                                                     |
| ワイド   | • • • | 映像の左右部分が横に広がって画面いっぱいに表示されます。映像と画面のサイズが異なる場合に違和感を<br>少なく表示できます。                                                        |
| フルワイド | • • • | 映像が画面いっぱいに表示されます。映像と画面のサ<br>イズが異なる場合、映像の比率が変わって表示されま<br>す。                                                            |
| シネマ   | • • • | 通常のテレビでシネスコサイズやビスタサイズの映像<br>を表示するときに使います。映像と画面のサイズが異<br>なる場合、映像の横部分と画面の横縦部分の大きさを<br>合わせて表示されます。上下の余った部分が黒く表示<br>されます。 |

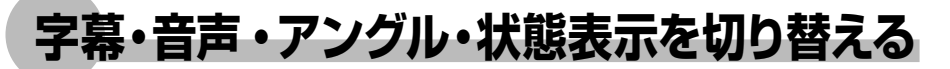

再生中のDVDの画面サイズ、字幕言語、音声言語、映像のアングル、状態表示を切り替えられます。DVD VIDEOとDVD-R/RW(VRモード)では操作方法が異なります。DVDに該当する箇所をご覧ください。

### DVD VIDEOの字幕・音声・アングルを切り替える

DVD VIDEO再生時に、字幕言語、音声言語、映像のアングルを切り替えられます。

DVD VIDEOの字幕言語を切り替える

再生中のDVD映像に表示される字幕言語を切り替えられます。DVDに字幕が収録されてい る場合のみ有効です。

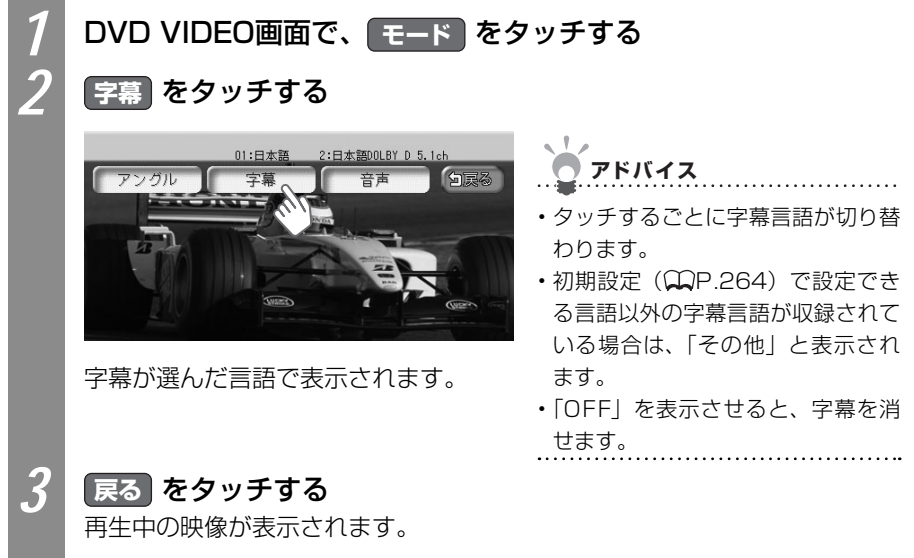

D

VDを観る

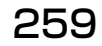

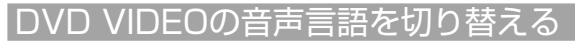

再生中のDVD映像に表示される音声言語を切り替えられます。DVDに字幕が収録されている場合のみ有効です。

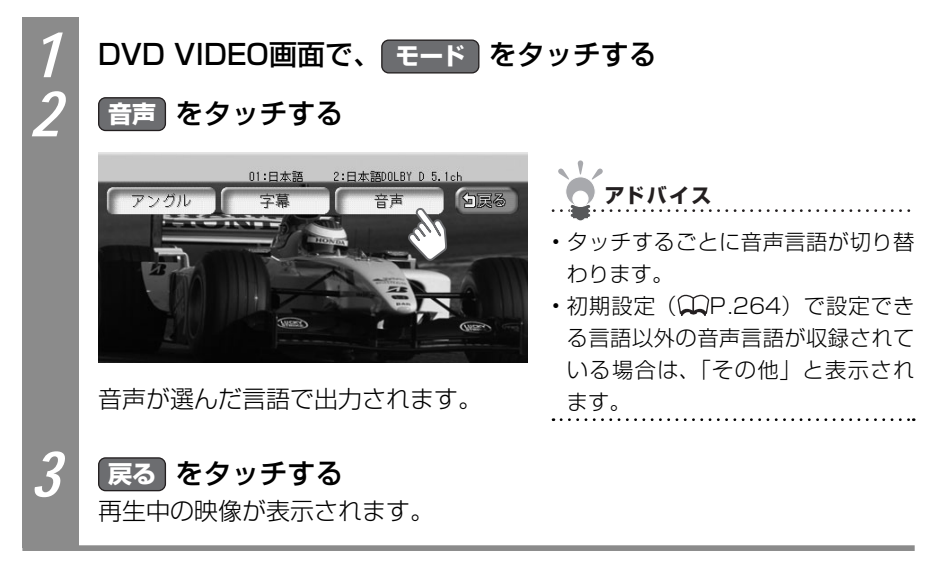

#### アングルを切り替える

再生中のDVD映像の表示アングルを変えられます。

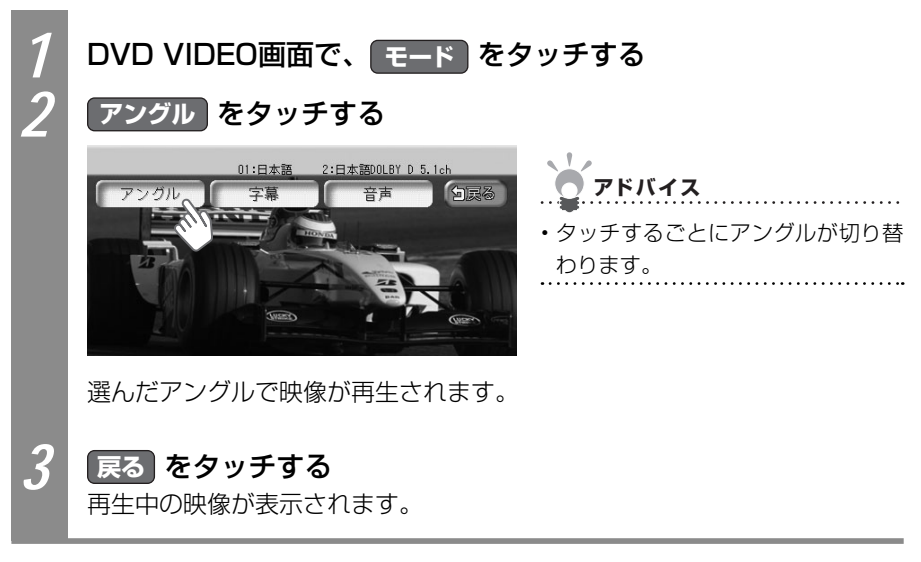

# DVD-R/RW (VRモード)の字幕・音声・状態表示を切り替える

DVD-R/RW(VRモード)再生時に、字幕表示、音声言語、状態表示を切り替えられます。

#### DVD-R/RW(VRモード)の字幕表示を切り替える

再生中のDVD映像に表示される字幕表示の表示を切り替えられます。DVDに字幕が収録されている場合のみ有効です。

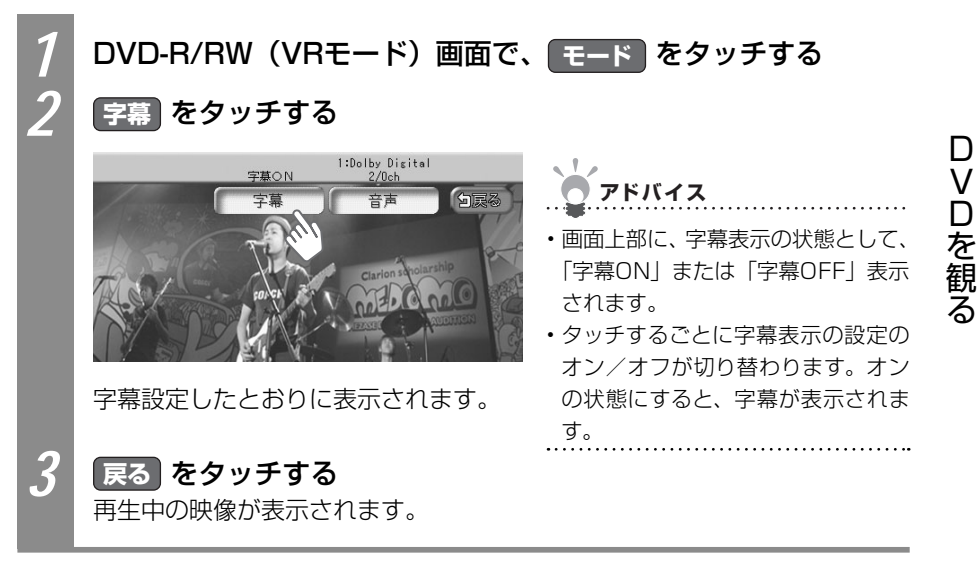

VXS - 092CVi

#### DVD-R/RW(VRモード)の音声を切り替える

再生中のDVD映像に表示される音声を切り替えられます。DVDに複数音声が収録されている場合のみ有効です。

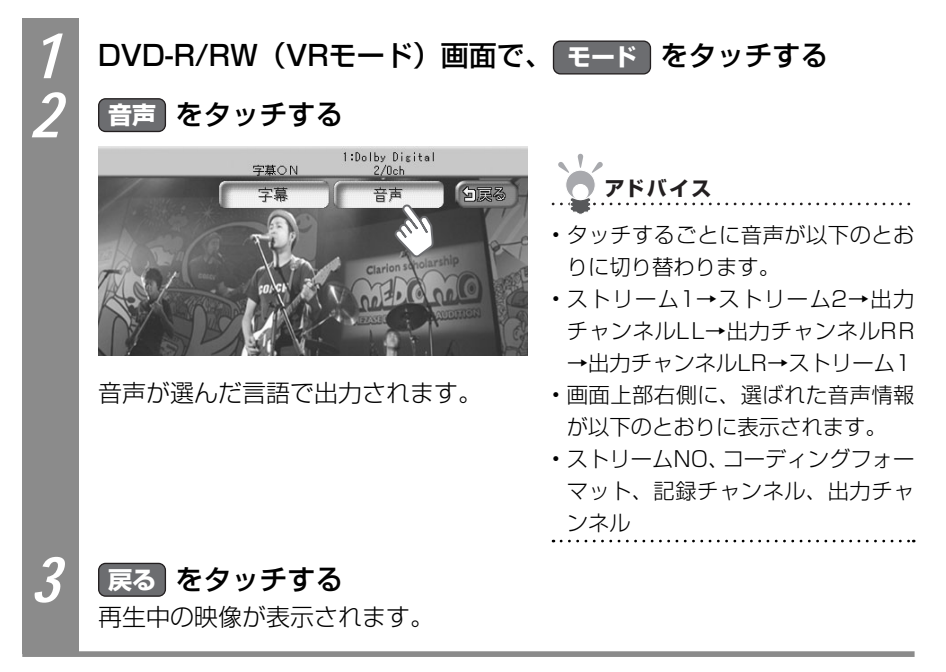

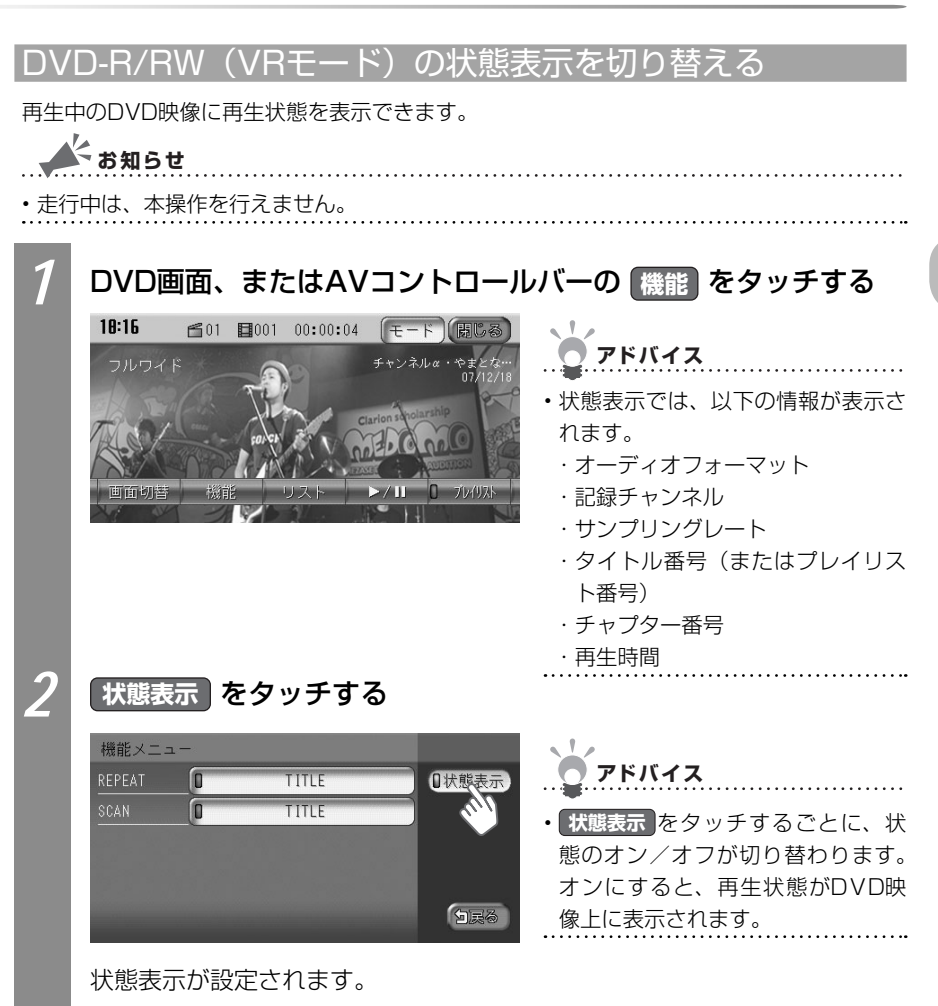

VXS - 092CVi

D

VDを観る

# DVD VIDEOの初期設定を変える

メニュー言語やパレンタルレベル(視聴制限)の設定など、DVDに関する設定をすることができます。

お知らせ

- ・以下の初期設定画面から各設定画面に移動すると、DVDの再生は停止します。設定終了後は、DVDの再生が始まりますが、設定内容によって再生が始まる位置が異なります。DVDの先頭から再生されることもあれば、設定前の場所から再生が始まることもあります。
- ・以下の初期設定画面で何もせずに画面を閉じると、設定前の場所から再生が始まります。

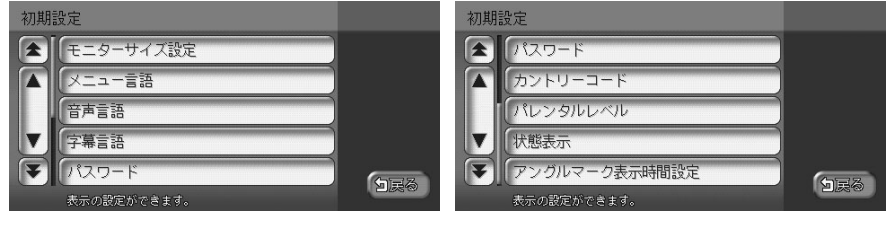

アドバイス

・音質の設定に関しては、「音質を調整する」(↓↓P.337)をご覧ください。

| 優先的に表示する画面サイズを設定するには   |     |
|------------------------|-----|
| 優先的に表示するメニュー言語を切り替えるには |     |
| 優先的に出力する音声言語を切り替えるには   |     |
| 優先的に表示する字幕言語を切り替えるには   |     |
| パレンタルレベルを設定するには        |     |
| 再生状態の表示を設定するには         | 274 |

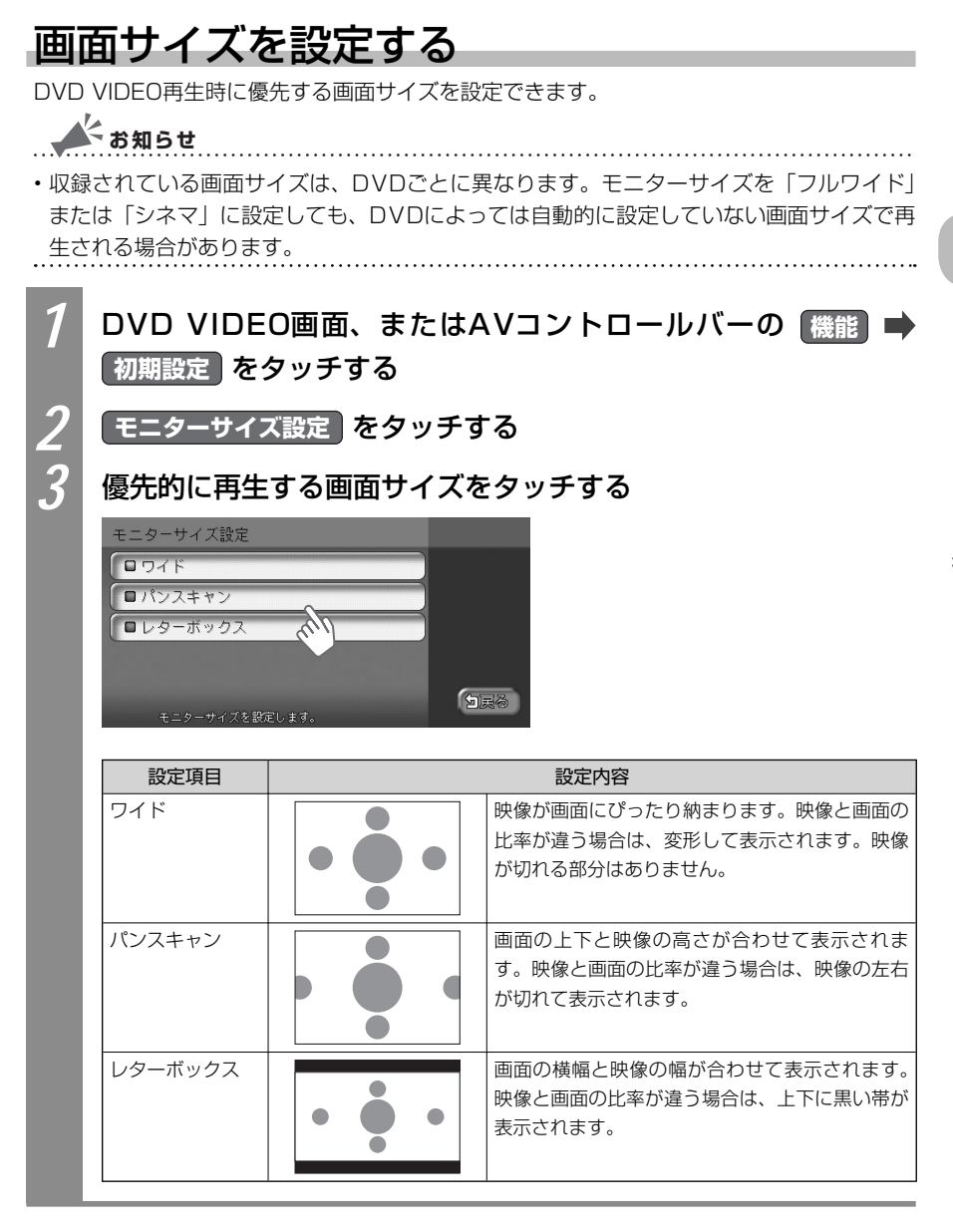

### メニュー・音声・字幕言語の設定をする

DVD VIDEO再生時に優先する言語を、メニュー言語、音声言語、字幕言語のそれぞれについて設定できます。ここでは、メニュー言語の設定を例として説明しています。

よ お知らせ

・本設定は、DVD再生時に優先する言語の設定です。必ずしも切り替えた言語で再生される わけではありません。

....

| 1 | DVD VIDEO画面、またはA<br>初期設定 をタッチする | Vコントロールバーの 機能 ➡                                         |
|---|---------------------------------|---------------------------------------------------------|
| 2 | メニュー言語、音声言語、                    | 幕言語 のいずれかをタッチする                                         |
| 3 | 言語をタッチする                        |                                                         |
|   | メニュー言語の設定       金               | アドバイス                                                   |
|   | ▲ □フランス語<br>□スペイン語              | <ul> <li>・英語、フランス語、スペイン語、中<br/>国語、日本語から遅べます。</li> </ul> |
|   |                                 |                                                         |
|   | メニュー言語を選択してください。                | <u>राष्ट्र</u>                                          |

# パレンタルレベルとパスワードを設定する

パレンタルレベルとは、お子様に対しDVDの視聴を制限させるために設定するものです。パレンタルレベルの設定には、パスワードが必要です。

#### ● 視聴制限(パレンタルレベル)について

DVD VIDEOには、「視聴制限(パレンタルレベル)」が設定されているものがあります。 パレンタルレベルはレベル1~8まであり、数字が小さくなるほど視聴制限が厳しくなり ます。レベル1が最も制限が厳しいパレンタルレベルです。視聴制限が設定されているディ スクは、本機のパレンタルレベル設定によっては再生できないことがあります。

例: DVDの視聴制限がレベル3の場合

本機で設定したパレンタルレベルが、「レベル1~3」の場合のみ、再生できます。 本機で設定したパレンタルレベルが、「レベル4~8」の場合は、再生しようとすると「パ レンタルレベル変更」の警告メッセージが表示されます。

また、パレンタルレベルは国によって異なるため、カントリーコードを設定しないと、視 聴制限がうまく機能しない場合があります。

## お知らせ

- ・初期設定は「パレンタルレベル OFF」です。
- パレンタルレベルは、DVDのパッケージなどに記載されています。パッケージにパレンタ ルレベルが記載されていないディスクは、パレンタルレベルを設定しても視聴制限はかけ られません。

アドバイス

・初めてパレンタルレベルの設定をする場合は、「初めてパレンタルレベルのパスワードを設定する」(◯P.268)をご覧ください。

#### 初めてパレンタルレベルのパスワードを設定する

パレンタルレベルとは、お子様に対しDVDの視聴を制限させるために設定するものです。パレンタルレベルの設定には、パスワードが必要です。パレンタルレベルを設定する前にパスワードを設定する必要があります。

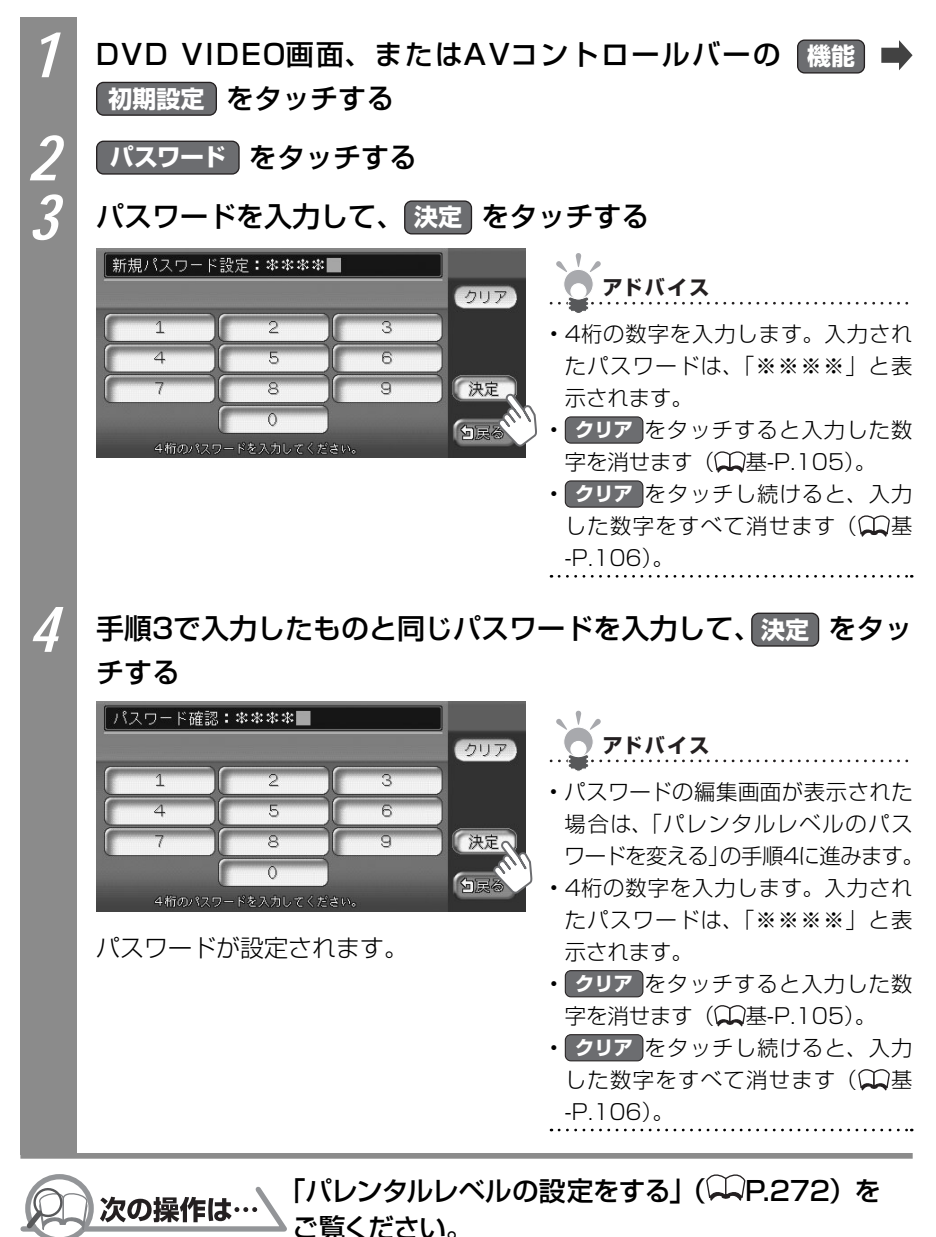

268

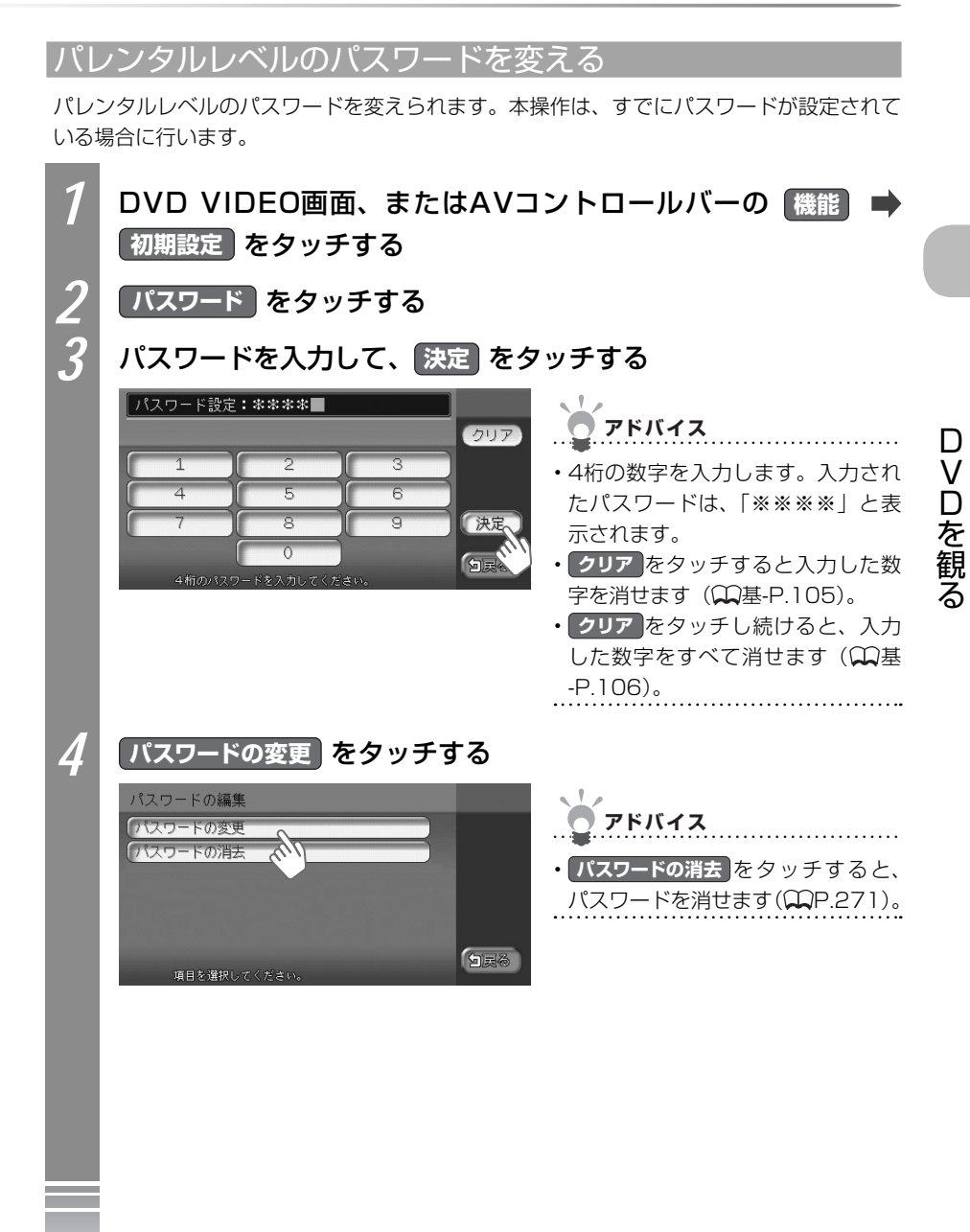

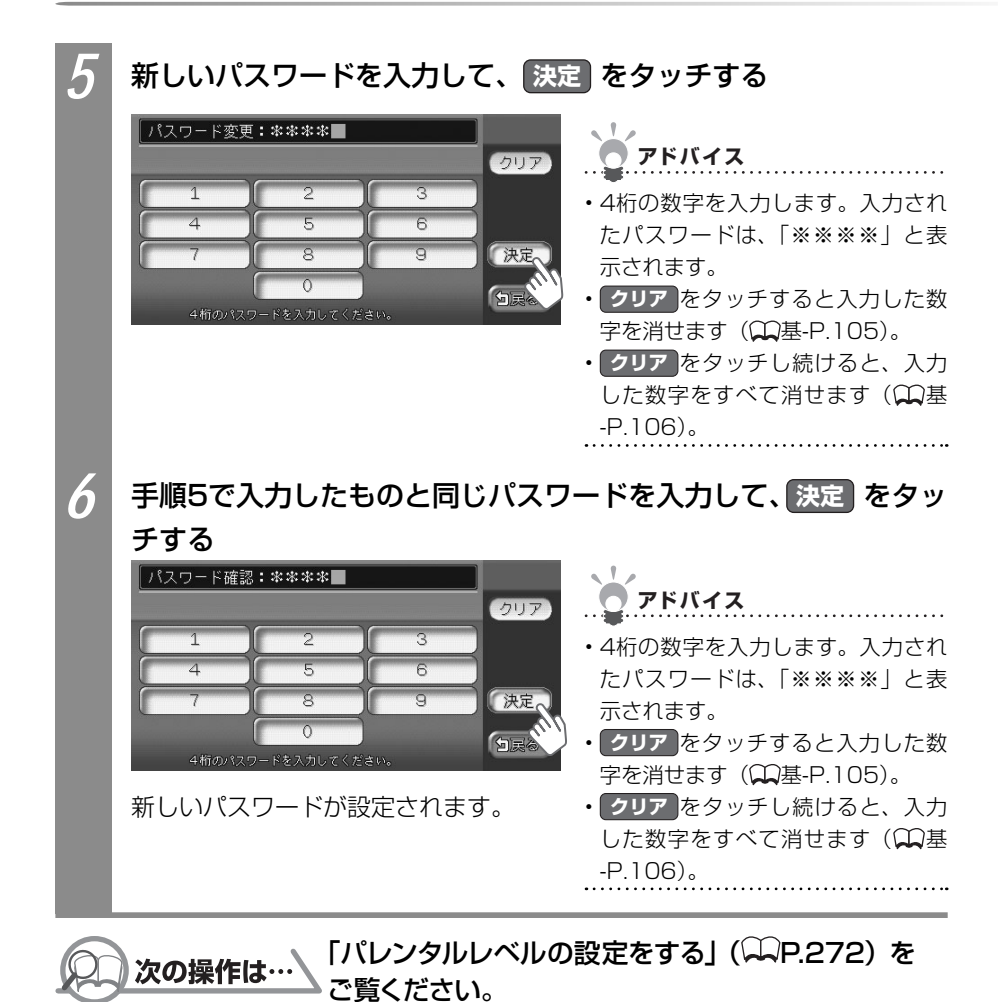

#### パレンタルレベルのパスワードを消す

パレンタルレベルのパスワードを消せます。本操作は、すでにパスワードが設定されている 場合に行います。

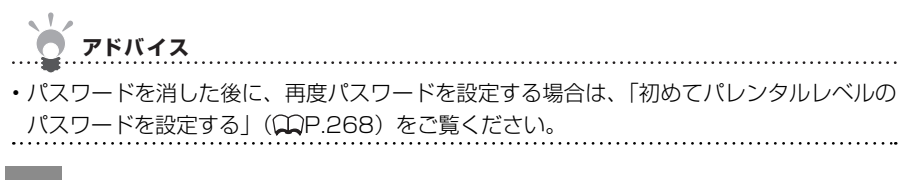

#### DVD VIDEO画面、またはAVコントロールバーの (機能) 📥 初期設定をタッチする

パスワード をタッチする

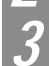

#### パスワードを入力して、決定 をタッチする

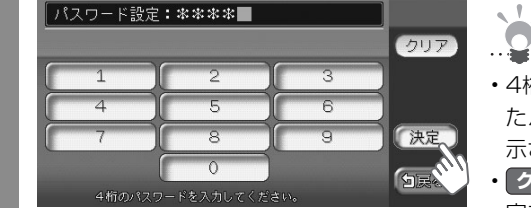

#### アドバイス

 4桁の数字を入力します。入力され たパスワードは、「※※※※」と表 示されます。

VDを観

- クリア をタッチすると入力した数 字を消せます(①基-P.105)。
- クリア をタッチし続けると、入力 -P.106)。

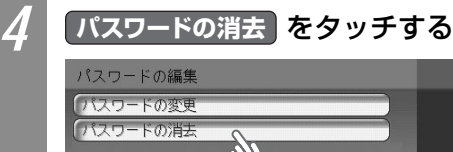

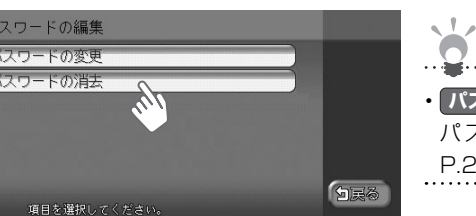

| <b>ア</b> ドバイス                                  |                 |
|------------------------------------------------|-----------------|
| ・ <b>パスワードの変更</b> をタッ<br>パスワードを変えられ<br>P.269)。 | νチすると、<br>ιます(₩ |

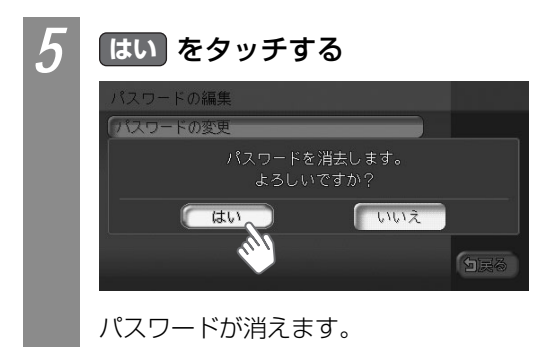

#### パレンタルレベルの設定をする

パレンタルレベルのパスワードを変えられます。本操作は、すでにパスワードが設定されて いる場合に行います。

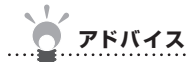

・パレンタルレベルを変えるときの警告で「パレンタルレベル変更」をタッチしても、同様の操作ができます。

 パレンタルレベルは、DVDのパッケージなどに記載されています。パッケージにパレンタ ルレベルが記載されていないディスクは、パレンタルレベルを設定しても視聴制限はかけ られません。

1 DVD VIDEO画面、またはAVコントロールバーの 機能 ➡ 初期設定 をタッチする

パレンタルレベル をタッチする

#### パスワードを入力して、決定をタッチする

| パスワード確認               | :***                            |             | 0U7 | <b>* <i><b>P</b></i>FKIZ</b>                                                                                                    |
|-----------------------|---------------------------------|-------------|-----|----------------------------------------------------------------------------------------------------|
| 1<br>4<br>7<br>4術のパスク | 2<br>5<br>8<br>0<br>ワードを入力してくたき | 3<br>6<br>9 | 決定  | <ul> <li>4桁の数字を入力します。入力されたパスワードは、「※※※※」と表示されます。</li> <li>クリアをタッチすると入力した数字を消せます(①基-P.105)。</li> <li>クリアをタッチし続けると、入力した数字をすべて消せます(①基-P.106)。</li> </ul> |

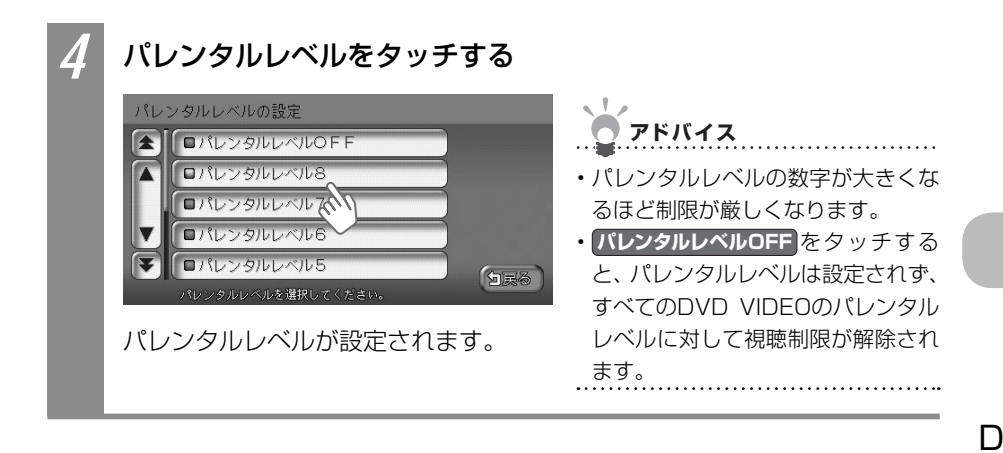

#### カントリーコードを設定する

パレンタルレベルは国によって内容が異なります。本機でパレンタルレベルを正しくお使いになるには、DVDのカントリーコードを設定する必要があります。カントリーコードは、国を識別するためのコードです。カントリーコードについて詳しくは、「カントリーコード一覧」 (QP.461)をご覧ください。

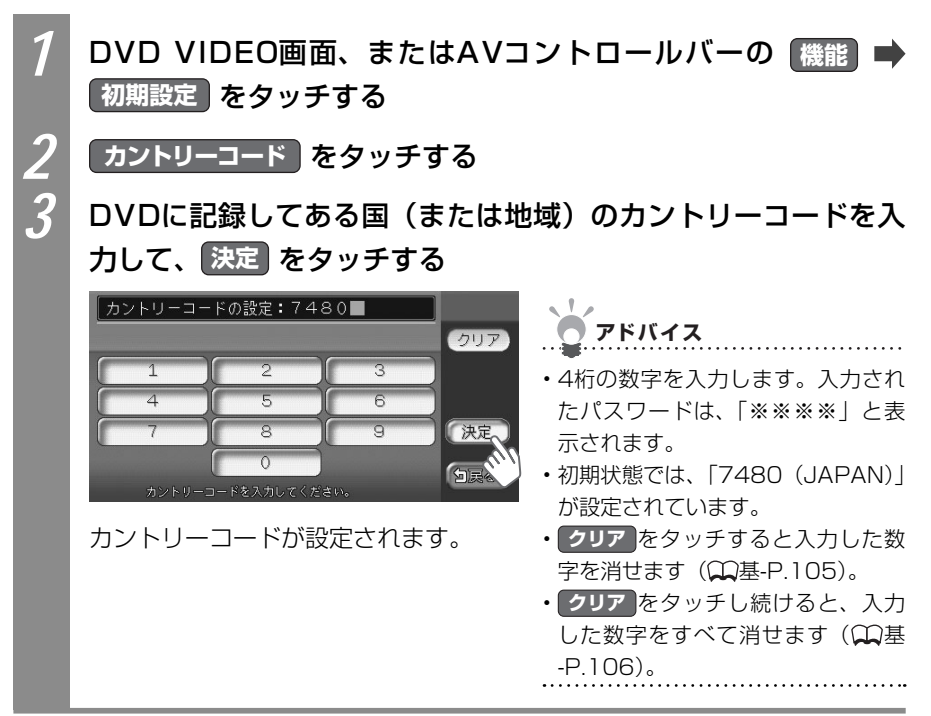

VDを観

# 再生状態の表示を設定する

DVDの再生画面に、常に再生状態(チャプター番号、再生時間)を表示しておけます。

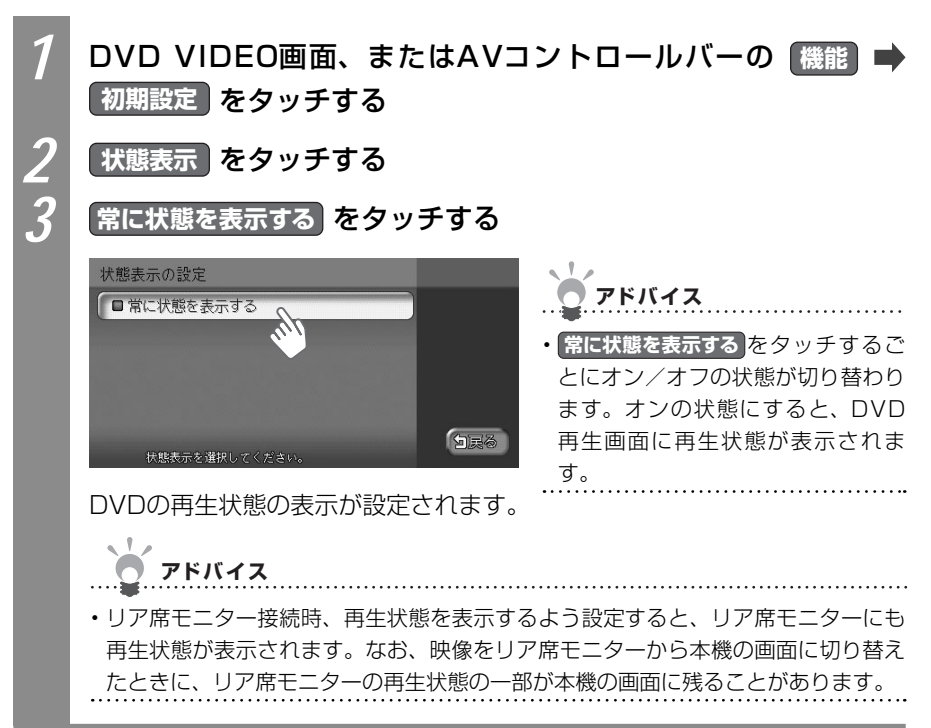